Общество с ограниченной ответственностью «Санкт Петербургская Антивирусная лаборатория Данилова» (000

ent 5: 367.12.

Производитель - ООО «Доктор Веб», г. Москва

Dr.WEB® - это всё, что

Вам нужно для защиты!

SalD Ltd. (2017)

LICHT

### ПОСТОРОННИМ

### ВХОД Воспрещен

Обновление локальных версий АПП Doctor WEB<sup>®</sup> ver. 6.х и 10.х в демилитаризованной зоне Что нужно для обновления локальных версий антивирусного программного продукта Doctor WEB<sup>®</sup> ver. 6.х и 10.х в демилитаризованной зоне:

- 1. Компьютер с выходом в сеть Интернет.
- 2. Зарегистрированный внешний носитель (флеш-карта, и т.п.)
- 3. Компьютер в демилитаризованной зоне, подлежащий обновлению.
- 4. Лицензионный файл-ключ, полученный после регистрации программы (drwe32.key).

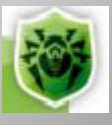

#### Шаг 1. Подготовительные действия:

На зарегистрированном носителе необходимо и достаточно создать два каталога:

- DrWeb
- DrWebUpdate

|                                                                                                    |                                                                                                    |                              | - • • × |
|----------------------------------------------------------------------------------------------------|----------------------------------------------------------------------------------------------------|------------------------------|---------|
| 🚱 🔍 🖛 « Съем                                                                                                    | <ul> <li>« Съемный диск (F:) ▶ • • • • • • Поиск</li> <li>пь • Ⅲ Виды • Ⅲ Проводник № Разрешить общий доступ »</li> <li>ылки</li> <li>Ш Проводник № Разрешить общий доступ »</li> <li>ылки</li> <li>Ш Проводник № Разрешить общий доступ »</li> <li>ылки</li> <li>Ш Проводник № Разрешить общий доступ »</li> </ul> | م                            |         |
| 🌗 Упорядочить 👻 📗                                                                                                    | Виды 👻 🛄 Проводник                                                                                                    | 📝 Разрешить общий доступ 🛛 » | 0       |
| Избранные ссылки                                                                                                    | Имя                                                                                                    | *                            |         |
| 📔 Документы                                                                                                    | DrWEB                                                                                                    |                              |         |
| О       Съемный диск (F:)          Поиск         Упорядочить       III       Виды       III       Поиск         Избранные ссылки       III       ОгWEB       III       ОгWEB         Подробнее       DrWebUpdate       III       III |                                                                                                    |                              |         |
| Папки                                                                                                    | <b>^</b>                                                                                                    | III                          | •       |

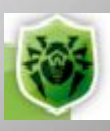

#### Шаг 2.

#### Подготовительные действия:

В каталоге DrWeb разместить файлы DrWebUpW.exe, drweb32.key и update.drl, скопированные с компьютера, находящегося в демилитаризованной зоне, на котором установлен Dr.Web.

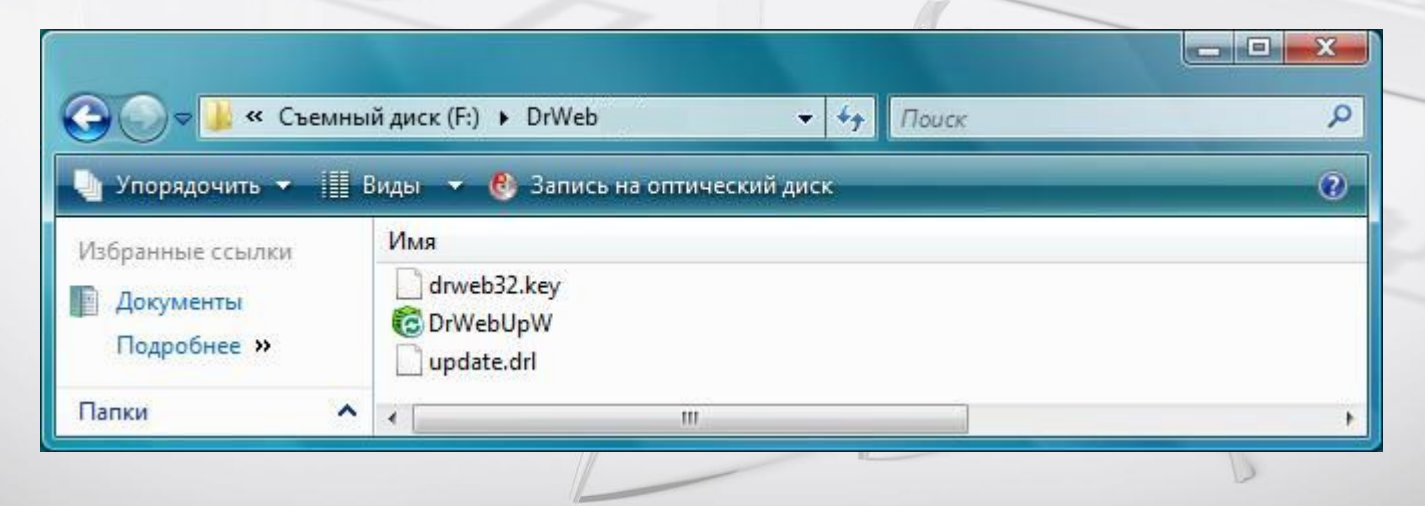

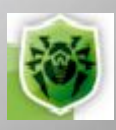

## Создание зеркала зоны обновления на зарегистрированном носителе:

Запустить утилиту обновления (DrWebUpW.exe) из вышеуказанного каталога следующей командой:

f:\drweb\DrWebUpW.exe /GO /UA /DIR:f:\drwebupdate

(Эту команду можно запускать из командной строки или создать соответствующий командный файл).

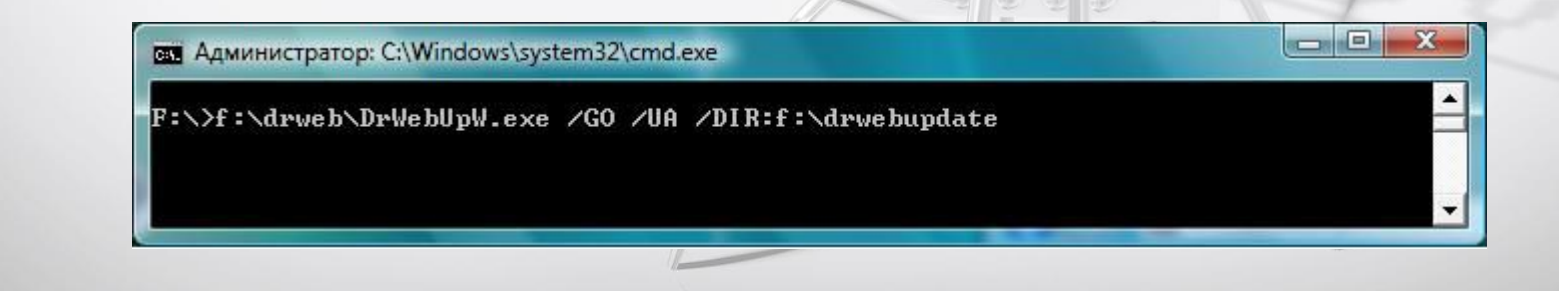

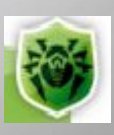

#### Шаг 4.

#### Процесс обновления на компьютере в демилитаризованной зоне:

На обновляемом компьютере запустить модуль обновления DrWebUpW.exe

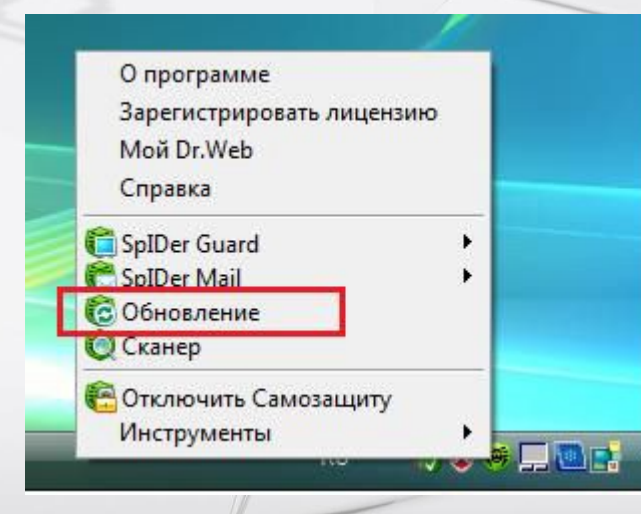

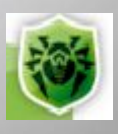

#### Шаг 5.

#### Процесс обновления на компьютере в демилитаризованной зоне:

В пункте меню «Настройка» отметить позицию «Использовать зеркало обновлений» и в диалогом окне выбрать указанный ранее каталог на носителе (DrWebUpdate), используя кнопку «Обзор». Подтвердить выбор: «Применить» и «ОК»

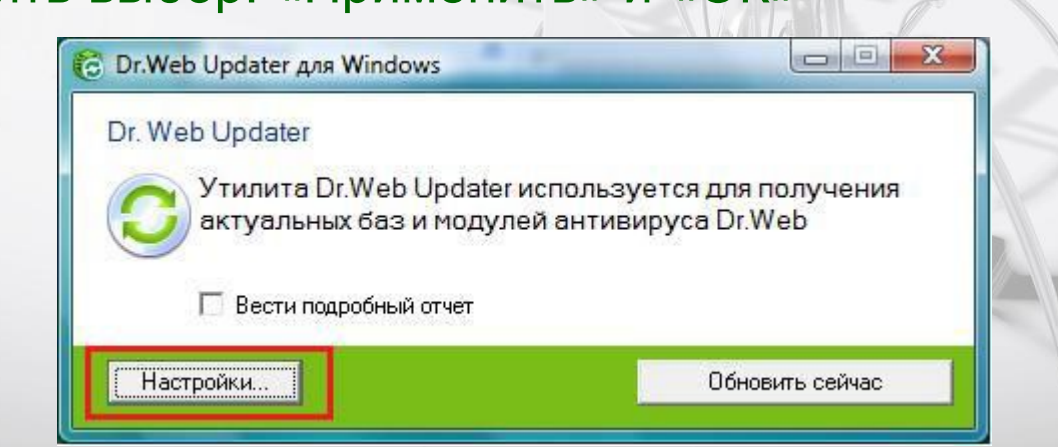

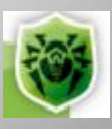

| Hactoouru - Dr Web II | ndater and Windows                                          |
|-----------------------|-------------------------------------------------------------|
|                       |                                                             |
| • Общие               | Общие                                                       |
| Параметры             | Путь к обновлениям                                          |
| доступа к сети        | Получать обновления с серверов «Доктор Веб» (рекомендуется) |
|                       | Использовать зеркало обновлений                             |
|                       | F:\DrWebUpdate                                              |
|                       | Режим обновления                                            |
|                       | Обновлять все (рекомендуется)                               |
|                       | Обновлять только вирусные базы                              |
|                       | Внешний вид                                                 |
|                       | 🔽 Отображать значок в области уведомлений                   |
|                       |                                                             |
|                       |                                                             |
|                       |                                                             |
|                       |                                                             |
|                       |                                                             |
|                       | ОК Отмена При <u>м</u> енить                                |

#### Шаг 6.

## Завершение процесса обновления на компьютере в демилитаризованной зоне:

Выбрать пункт меню «Обновить сейчас»

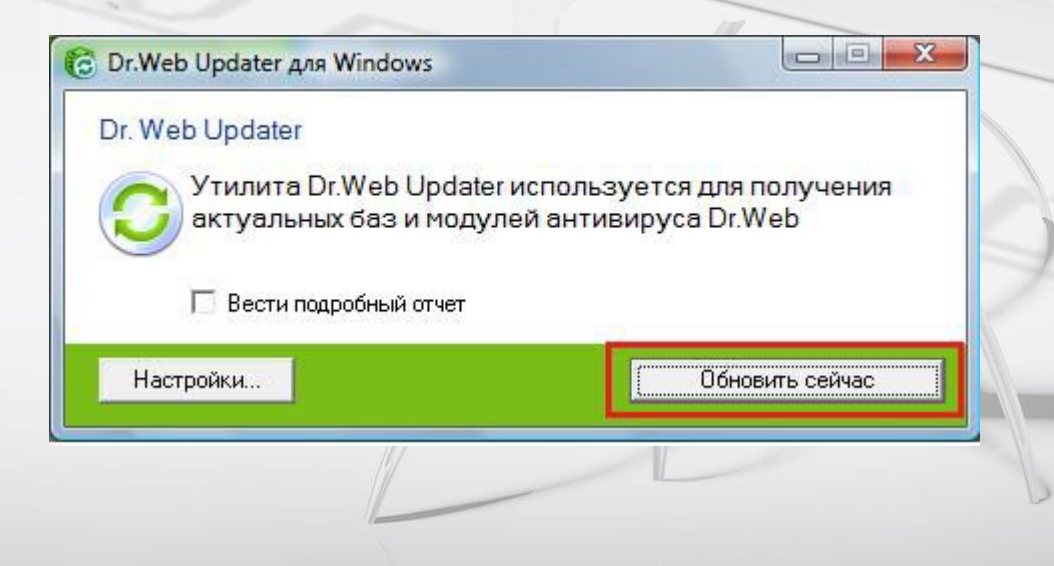

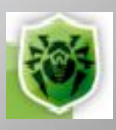

| <ul> <li>Dr.Web Updater для Windows</li> <li>Получен ответ от сервера</li> <li>Принимаем drwebase.vdb</li> </ul> |                                                      |   |
|----------------------------------------------------------------------------------------------------|------------------------------------------------------|---|
| Скорость закачки: 1.6 КБ/с                                                                                       | Прерва 🔁 Dr.Web Updater для Windows                  | × |
| Настройки Зак                                                                                                    | <ul> <li>Отключены</li> <li>Файлы приняты</li> </ul> |   |
|                                                                                                    | Настройки Закрыть                                    |   |
| Поздравляем компьютера в л                                                                                       | процесс обновления                                   | _ |

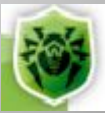

#### Шаг 1 Подготовительные действия:

На зарегистрированном носителе необходимо и достаточно создать два каталога:

- DrWeb
- DrWebUpdate

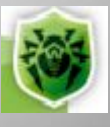

#### Шаг 2 Подготовительные действия:

В каталоге DrWeb разместить файлы drwupsrv.exe, drweb32.key и drwebzones.xml, скопированные с компьютера, находящегося в демилитаризованной зоне, на котором установлен Dr.Web ver. 10.x

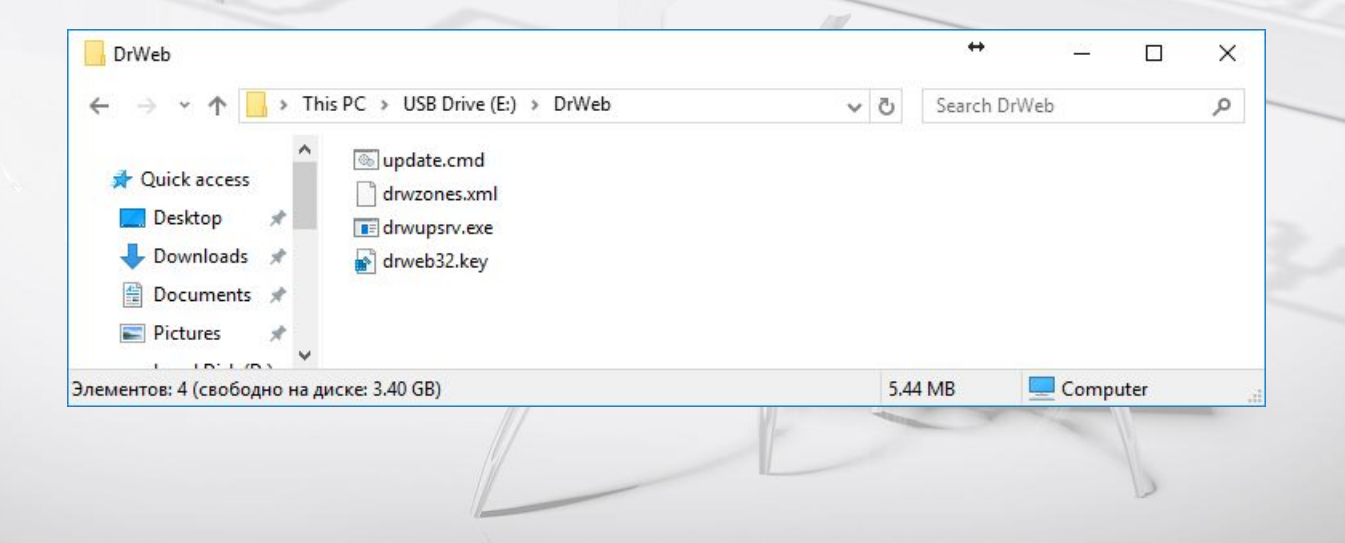

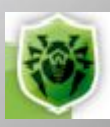

#### Шаг 3 Подготовительные действия:

В каталоге DrWeb создать файл update.cmd

e:\DrWeb\drwupsrv.exe -c download -r e:\DrWebUpdate -s 90 --zones=e:\DrWeb\drwzones.xml --key-dir e:\DrWeb -l --log-dir=e:\DrWeb

| DrWeb                                                                                                    |   |      | <b>↔</b>     | — C      | x c |
|----------------------------------------------------------------------------------------------------|---|------|--------------|----------|-----|
| ← → ∽ ↑ 📙 → This PC → USB Drive (E:) → DrWeb                                                                        | ~ | ō    | Search DrWeb |          | ,   |
| <ul> <li>✓ Quick access</li> <li>✓ Desktop</li> <li>✓ Downloads</li> <li>✓ Documents</li> <li>✓ Pictures</li> </ul> |   |      |              |          |     |
|                                                                                                    |   | 5 44 | MP           | Computer |     |

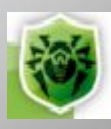

#### Шаг 4

## Создание зеркала зоны обновления на зарегистрированном носителе:

Из каталога DrWeb от имени администратора запустить на выполнение update.cmd

| ← → শ 📙                                                                                 | > This PC > USB      | Drive (E:) > DrWeb                              | ~ | Ō   | Search Dr | Web     |      | P |
|-----------------------------------------------------------------------------------------|----------------------|-------------------------------------------------|---|-----|-----------|---------|------|---|
| <ul> <li>Quick access</li> <li>Desktop</li> <li>Downloads</li> <li>Documents</li> </ul> | A wupdate<br>drwzo   | es.xm Open<br>rv.exe Edit<br>2.key Print        |   |     |           |         |      |   |
| Pictures )                                                                              | nd Script, Size: 128 | Universal Viewer<br>Send to VirusTotal<br>7-7in | L | 128 | bytes     | 💻 Compu | ıter |   |

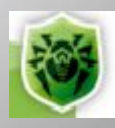

## Как обновить локальную версии антивирусного программного продукта Doctor WEB<sup>®</sup> ver. 10.х в демилитаризованной зоне: Шаг 5. Процесс обновления на компьютере в демилитаризованной зоне: На обновляемом компьютере:

Административный режим -> Настройки

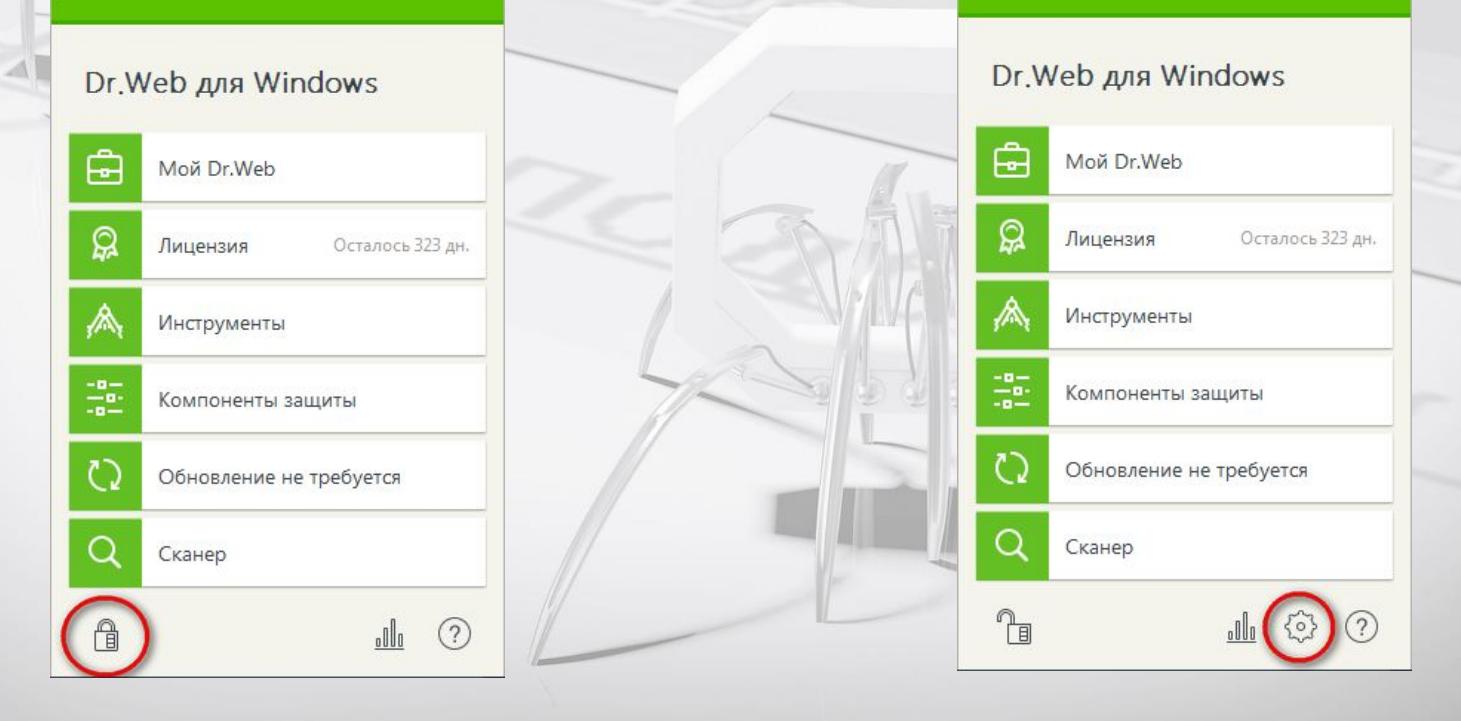

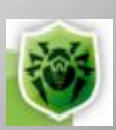

#### Как обновить локальную версии антивирусного программного продукта Doctor WEB® ver. 10.х в демилитаризованной зоне: Шаг 5. Процесс обновления на компьютере в демилитаризованной зоне: На обновляемом компьютере: Основные -> Обновление

| 🖄 Настройки                                              |                                                                                                    |  |
|----------------------------------------------------------|----------------------------------------------------------------------------------------------------|--|
| Настройки<br>Основные<br>Исключения<br>Компоненты защиты | Пароль<br>Защищать паролем настройки Dr.Web<br>Откл.<br>Изменить пароль<br>Управление настройками<br>Вы можете сохранить настройки продукта на жесткий диск в виде файла,<br>импортировать их из файла или восстановить настройки по умолчанию. |  |
| 0                                                        |                                                                                                    |  |
|                                                          |                                                                                                    |  |

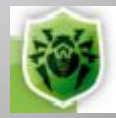

## Как обновить локальную версии антивирусного программного продукта Doctor WEB<sup>®</sup> ver. 10.х в демилитаризованной зоне: Шаг 5. Процесс обновления на компьютере в демилитаризованной зоне: На обновляемом компьютере:

Основные -> Обновление

| 💈 Настройки       |                                                        |
|-------------------|--------------------------------------------------------|
| 🕑 Основные        | Обновление                                             |
| Уведомления       | Периодичность обновлений                               |
| Обновление        | Истонник обновлений                                    |
| Сеть              | Серверы компании «Доктор Веб» (рекомендуется) Изменить |
| Самозащита        |                                                        |
| Dr.Web Cloud      |                                                        |
| Антивирусная сеть |                                                        |
| Дополнительно     |                                                        |
|                   |                                                        |
|                   |                                                        |
| $\overline{O}$    | Дополнительные настройки                               |
|                   |                                                        |

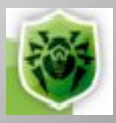

#### Как обновить локальную версии антивирусного программного продукта Doctor WEB<sup>®</sup> ver. 10.х в демилитаризованной зоне: Шаг 5. Процесс обновления на компьютере в демилитаризованной зоне:

выбор каталога на носителе откуда будет производится обновление

| 🖄 Настройки                     |                                                                            |                                          |
|---------------------------------|----------------------------------------------------------------------------|------------------------------------------|
| 🕑 Основныє                      | ×                                                                          | Обновление                               |
| Уведомления                     | Источник обновлений                                                        |                                          |
| Обновление                      | Укажите удобный для вас источник обновлений<br>Локальная или сетевая папка | Обновление не требуется                  |
| Самозащита                      | Путь к зеркалу обновлений M:\DrWebUpdate O630p                             | компоненты по запросу пользователя.      |
| Dr.Web Cloud<br>Антивирусная се | Логин                                                                      | Последнее обновление 02.03.2017 21:07    |
| Дополнительно                   | Пароль                                                                     | Следующее обновление Вручную             |
| 0                               | ОК Отменить ?                                                              | Обновить                                 |
|                                 |                                                                            | Почему необходимы регулярные обновления? |
|                                 |                                                                            |                                          |

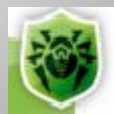

#### Примечание.

Если на обоих компьютерах установлены одинаковые релизы версии 10.х, то рекомендуется использовать автоматизированный вариант создания зеркала зоны обновлений на носителе:

| 👹 Dr.Web > Настройки > Основные > Обновление |                                                                   | - 🗆 X                                                                                     |                                                                                                    |
|----------------------------------------------|-------------------------------------------------------------------|-------------------------------------------------------------------------------------------|----------------------------------------------------------------------------------------------------|
| <ul> <li>Основные</li> <li>Обн</li> </ul>    | новление                                                          |                                                                                           |                                                                                                    |
| Лери<br>Уведомления<br>Вруч                  | иодичность обновлений<br>/чную ✓                                  |                                                                                           |                                                                                                    |
| Обновление<br>Источ<br>Сеть<br>Сервя         | чник обновлений<br>зеры компании «Доктор Веб» (рекомендуется) Изм | <ul> <li>Dr.Web &gt; Настройки &gt; Основные &gt; Обновление</li> <li>Основные</li> </ul> | - с х                                                                                                 |
| Самозащита<br>Dr.Web Cloud                   |                                                                   | Уведомления                                                                               | Периодичность обновлений                                                                              |
| Антивирусная сеть                            |                                                                   | Обновление<br>Сеть                                                                        | вручную •<br>Источник обновлений                                                                      |
| Устройства<br>Дополнительно                  |                                                                   | Самозащита                                                                                | Серверы компании «Доктор Веб» (рекомендуется) Изменить<br>Обновляемые компоненты                      |
|                                              |                                                                   | Dr.Web Cloud<br>Антивирусная сеть                                                         | <ul> <li>Все (рекомендуется)</li> <li>Только базы</li> <li>Зеркало обновлений</li> </ul>              |
| Допо.                                        | олнительные настройки                                             | Устройства<br>Дополнительно                                                               | Создайте зеркало обновлений для других компьютеров в локальной сети,<br>на которых установлен Dr.Web. |
|                                              |                                                                   | 3                                                                                         | Сткл.<br>Изменить<br>Скрыть дополнительные настройки                                                  |
|                                              |                                                                   |                                                                                           |                                                                                                    |

Если на обоих компьютерах установлены одинаковые релизы версии 10.х, то рекомендуется использовать автоматизированный вариант создания зеркала зоны обновлений на носителе:

| 👹 Dr.Web > Настройки > Осн | овные > Обновление                            |       | - 0             | × |
|----------------------------|-----------------------------------------------|-------|-----------------|---|
| 🔄 🖸 Основн <u>ые</u>       | Обновление                                    |       |                 |   |
| Уведомления                | Зеркало обновлений                            | ×     |                 |   |
| Обновление                 | Путь к папке, в которую копируются обновления |       |                 |   |
| Сеть                       | M:\DrWebUpdate                                | Обзор | A2MOUNTL        |   |
| Самозащита                 | Адрес Порт                                    |       | VISMENUID       |   |
| Dr.Web Cloud               | 0.0.0.0 : 8080                                |       |                 |   |
| Антивирусная               |                                               |       |                 |   |
| Устройства                 |                                               |       |                 |   |
|                            |                                               |       | покальной сети, |   |
| дополнительн               | ОК Отменить                                   | (2)   |                 |   |
|                            |                                               | Ċ     |                 |   |
| ?                          |                                               |       | d               |   |
|                            | Скрыть дополнительные настройн                | си    |                 |   |
|                            |                                               |       |                 |   |
|                            |                                               |       |                 |   |
|                            |                                               |       |                 |   |
|                            |                                               |       |                 |   |
|                            |                                               |       |                 |   |
|                            | 1                                             |       |                 |   |

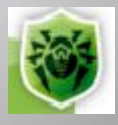

Общество с ограниченной ответственностью «Санкт-Петербургская Антивирусная Лаборатория Данилова» (ООО «СалД»)

> Интернет сайт: http://www.SALD.ru/ Продажи: sales@Продажи: sales@SALDПродажи: sales@SALD.ru Информация: info@Информация: info@SALDИнформация: TEIIInfo@SALDИнформация: Поддержка: +70(812) 336-37-39 Поддержка: +70(812) 336-37-39 support@SALDПоддержка: support@SALDПоддержка: support@SALDПоддержка:

РОССИЯ, САНКТ-ПЕТЕРБУРГ, БЛАГОДАТНАЯ, 34 +7 (812) 3363739; 3888624; 3876408 WWW.SALD.RU